### **Engine Power Balance Monitoring Function Introduction**

#### **Function Introduction**

A power balance test locates the cylinder causing a lack of power and not contributing to the engine's balance and performance. The cause of unequal power balance can mean a problem in the cylinders themselves, as well as in the piston rings, valve train, head gasket, fuel system, or even the ignition system.

So if you have misfire codes or if you have a rough-running engine, this is a good place to start your diagnosis. No matter how many cylinders you have in your engine, each cylinder is designed to produce the same amount of power. When one or more cylinders aren't producing their proper power output, you may have a misfire and also a loss of power. One way you find the offending cylinder(s) is by doing a power balance test. While the engine is running, you cancel each cylinder one at a time and look for a drop in RPM. Each cylinder should produce the same RPM drop. If you get to a cylinder and there is no RPM drop, you've found a bad cylinder. Once you've found a bad cylinder, focus your diagnosis there to find the source of the issue.

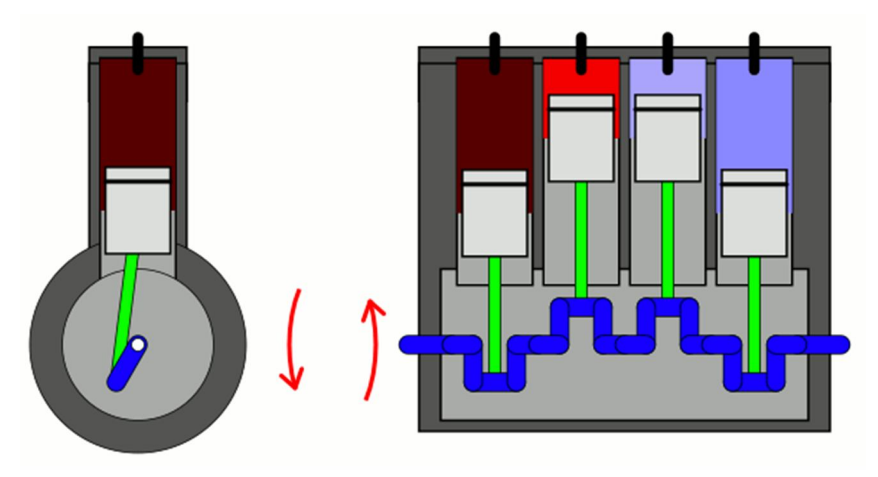

#### Inline-four engine

There are a couple of different ways you can go about canceling cylinders. The easiest way is with a scan tool. Some tools have built in the capacity to do a power balance test this way, Launch scanners obtain the crankshaft acceleration data from each power stroke and save them in the order of ignition, then calculate result shows the difference of each cylinder in a graphical form.

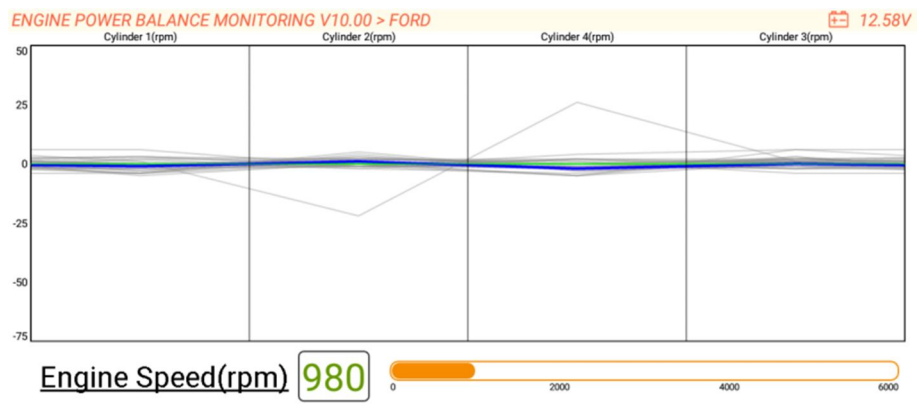

### **Device Requirement**

PAD VII, European Euro Tab III, MM4.0 Other devices can buy "Engine Power Balance Monitoring" function in Mall module.

### **Support Vehicles**

Hyundai, Kia, GM, Chrysler, Nissan, Infiniti, Honda, Acura, Ford

#### **Operation Guide:**

Take Ford as an example:

1. Enter "Engine Power Balance Monitoring", Select "FORD".

|                                                                                                    |                                              |       |       | >      | * 🍾 | 98% <b>09</b> :              | 47 |
|----------------------------------------------------------------------------------------------------|----------------------------------------------|-------|-------|--------|-----|------------------------------|----|
| Vehicle Version Information                                                                                                    |                                              | ń     |       |        |     | ₽                            |    |
| Software ID                                                                                                    | Version #                                    |       |       |        |     |                              |    |
| ENGINE POWER BALANCE MONITORING                                                                                                    | V10.00                                       |       |       |        |     |                              |    |
|                                                                                                    |                                              |       |       |        |     |                              |    |
| Engine Power Balance                                                                                                    | ce Monitoring V10.00                         |       |       |        |     |                              |    |
| It Is Used To Monitor Crankshaft Acceleration Ir<br>Determine The Relative Power Provided By Each                                                                                                    | n The Power Stroke Of E<br>N Cylinder.       | ach ( | Cylin | der, ⊺ | Го  |                              |    |
|                                                                                                    |                                              | ٩t    | ooth  | S      |     | OK                           |    |
| ⊲ O                                                                                                    |                                              |       |       |        |     |                              |    |
|                                                                                                    |                                              |       |       |        |     |                              |    |
| V 🗛 🖪 🕱                                                                                                    |                                              |       |       | >      | * 🍾 | 97% <b>09</b> :              | 49 |
| Show Menu                                                                                                    |                                              | Â     |       |        | * • | 97% <b>09</b> :              | 49 |
| <ul> <li>✓ ▲ ■ ➤</li> <li>Show Menu</li> <li>ENGINE POWER BALANCE MONITORING V10.00 &gt; Menu</li> </ul>                                                                                                    |                                              | Â     |       | ē      |     | 97% <b>09</b> :              | 49 |
| <ul> <li>✓ ▲ ■ ౫</li> <li>Show Menu</li> <li>ENGINE POWER BALANCE MONITORING V10.00 &gt; Menu</li> <li>FUNCTION INTRODUCTION</li> </ul>                                                                                                    | ACURA                                        | Â     |       | ġ      | * • | 97% <b>09</b> :              | 49 |
| Show Menu ENGINE POWER BALANCE MONITORING V10.00 > Menu FUNCTION INTRODUCTION CHRYSLER/JEEP/DODGE                                                                                                    | ACURA<br>FORD                                | Â     |       | ē      | ₿ ♥ | 97% 09:                      | 49 |
| <ul> <li>✓ ▲ ■ ౫</li> <li>Show Menu</li> <li>ENGINE POWER BALANCE MONITORING V10.00 &gt; Menu</li> <li>FUNCTION INTRODUCTION</li> <li>CHRYSLER/JEEP/DODGE</li> <li>GM</li> </ul>                                                                        | ACURA<br>FORD<br>HONDA                       | •     |       | )      |     | <b>1</b> 97% 09:<br><b>↓</b> | 49 |
| <ul> <li>✓ ▲ ■ ※</li> <li>Show Menu</li> <li>ENGINE POWER BALANCE MONITORING V10.00 &gt; Menu</li> <li>FUNCTION INTRODUCTION</li> <li>CHRYSLER/JEEP/DODGE</li> <li>GM</li> <li>HYUNDAI</li> </ul>                                                       | ACURA<br>FORD<br>HONDA<br>INFINITI           |       |       | ><br>  |     | 97% 09:                      | 49 |
| <ul> <li>✓ ▲ ■ ౫</li> <li>Show Menu</li> <li>ENGINE POWER BALANCE MONITORING V10.00 &gt; Menu</li> <li>FUNCTION INTRODUCTION</li> <li>CHRYSLER/JEEP/DODGE</li> <li>GM</li> <li>HYUNDAI</li> <li>KIA</li> </ul>                                          | ACURA<br>FORD<br>HONDA<br>INFINITI<br>NISSAN |       |       |        |     | 97% 09:                      | 49 |
| <ul> <li>✓ ▲ ■ ※</li> <li>Show Menu</li> <li>ENGINE POWER BALANCE MONITORING V10.00 &gt; Menu</li> <li>FUNCTION INTRODUCTION</li> <li>CHRYSLER/JEEP/DODGE</li> <li>GM</li> <li>HYUNDAI</li> <li>KIA</li> <li>Engine Power Balance Monitoring</li> </ul> | ACURA<br>FORD<br>HONDA<br>INFINITI<br>NISSAN |       |       |        |     | 97% 09:                      |    |

### 2. Ignition on.

| ም 🗛 🖪 📕                     |          |                      |             |    |  | * | 🛡 🗐 869 | % 10:46 |
|-----------------------------|----------|----------------------|-------------|----|--|---|---------|---------|
| Show Menu                   |          |                      |             |    |  | A | Į.      |         |
| ENGINE POWER BALANCE M      | ONITORIN | G V10.00 > Menu      |             |    |  |   | <u></u> | 12.30V  |
| FUNCTION INTRODUCTION ACURA |          |                      |             |    |  |   |         |         |
|                             |          | System In            | formation   |    |  |   |         |         |
| CHRYSLER/JEEP/DODG          |          |                      |             |    |  |   |         |         |
|                             | Set Ign  | ition Switch To ON(P | osition II) |    |  |   |         |         |
| GM                          |          |                      |             |    |  |   |         |         |
|                             |          |                      |             |    |  |   |         |         |
| HYUNDAI                     | 1        | CANCEL               |             | ок |  |   |         |         |
|                             |          |                      | _           | _  |  |   |         |         |
| KIA                         |          |                      | NISSAN      |    |  |   |         |         |
|                             |          |                      |             |    |  |   |         |         |
| Engine Power Balance Mon    | itoring  |                      |             |    |  |   |         |         |
|                             | 4        | 0                    |             |    |  |   |         |         |

### 3. Confirm vehicle info and click "OK" to continue.

| ዮ 🛦 🗳 🔀                 |                                                                                       |                               | 🛛 🕻 💎 🛢 85% 10:52 |
|-------------------------|---------------------------------------------------------------------------------------|-------------------------------|-------------------|
| Show Menu               |                                                                                       |                               | A B               |
| ENGINE POWER BALANCE    | MONITORING V10.00 > Menu                                                              |                               | 🗄 12.40V          |
| FUNCTION INTRODU        | Vehicle S                                                                             | pecification                  |                   |
| CHRYSLER/JEEP/DO        | VIN :WF0AXXWPMAHU*****<br>Model Year:2017<br>Vehicle = Kuga/Escape<br>Capacity = 1.5L |                               |                   |
| GM                      | Engine Type = EcoBoost - Gas<br>Fuel Type = Gasoline<br>Transmission = Manual         | Iurbocharged Direct Injection |                   |
| HYUNDAI                 | Is The Vehicle Information Co                                                         | vrect?                        |                   |
| KIA                     |                                                                                       | NISSAN                        |                   |
| Engine Power Balance Mo | onitoring                                                                             |                               |                   |
|                         | ⊲ 0                                                                                   |                               |                   |

### 4. Processing...

| 🛦 🖬 🌾 🔀                |                                            |                    |        |  | 🛛 🗱 💎 🛢 85% 10:52 |
|------------------------|--------------------------------------------|--------------------|--------|--|-------------------|
| Show Menu              |                                            |                    |        |  | A 6               |
| ENGINE POWER BALANC    | E MONITO                                   | RING V10.00 > Menu |        |  | 🗄 12.34V          |
| FUNCTION INTRODU       | CTION                                      |                    | ACURA  |  |                   |
|                        |                                            | N                  | otes   |  |                   |
| CHRISLER/JEEP/DC       | CHRYSLER/JEEP/DC<br>Processing Please Wait |                    |        |  |                   |
|                        | 0                                          | 0.2%               |        |  |                   |
| GM                     |                                            | 93%                |        |  |                   |
| HYUNDAI                |                                            | END S              | ESSION |  |                   |
|                        |                                            |                    |        |  |                   |
| KIA                    |                                            |                    | NISSAN |  |                   |
| Engine Power Balance M | lonitoring                                 |                    |        |  |                   |
|                        | $\bigtriangledown$                         | 0                  |        |  |                   |

### 5. Select "Power Balance".

| 🗖 🗛 🕫 📕                                                  |                  |  | 9 🖇 💎 直 85% 10:53 |
|----------------------------------------------------------|------------------|--|-------------------|
| Show Menu                                                |                  |  | <b>A B</b>        |
| ENGINE POWER BALANCE MONITORIN                           | NG V10.00 > FORD |  | \Xi 12.29V        |
| Power Balance                                            |                  |  |                   |
|                                                          |                  |  |                   |
|                                                          |                  |  |                   |
|                                                          |                  |  |                   |
|                                                          |                  |  |                   |
|                                                          |                  |  |                   |
|                                                          |                  |  |                   |
|                                                          |                  |  |                   |
|                                                          |                  |  |                   |
| Engine Power Balance Monitoring<br>VIN WF0AXXWPMAHU***** |                  |  |                   |
| 4                                                        | 0                |  |                   |

#### 6. Communicating...

| 🗖 🛦 🖑 🔀                                     |                     |                    |            |  | 🕈 🕈 🔽 🖥 85% 10:53 |
|---------------------------------------------|---------------------|--------------------|------------|--|-------------------|
| Show Menu                                   |                     |                    |            |  | A B               |
| ENGINE POWER BALANC                         | E MONIT             | ORING V10.00 > FOF | RD         |  | 🗄 12.49V          |
| Power Balance                               |                     |                    |            |  |                   |
|                                             |                     |                    | Notes      |  |                   |
|                                             | 0                   | CommunicatingI     |            |  |                   |
|                                             |                     | E                  | ND SESSION |  |                   |
|                                             |                     |                    |            |  |                   |
|                                             |                     |                    |            |  |                   |
| Engine Power Balance M<br>VIN WF0AXXWPMAHU* | /lonitoring<br>**** | g                  |            |  |                   |
|                                             | $\bigtriangledown$  | 0                  |            |  |                   |

7. Read power balance warning info carefully, that:

Ensure that the parking brake is engaged and the wheels are blocked at the front and rear of the vehicle. Excessive RPM or rapid RPM changes may cause data missing.

Placing the transmission in gear and maintaining a steady load may help identify the suspect cylinders. Use reverses so that the parking brake is not automatically disengaged.

Start engine and then press "OK".

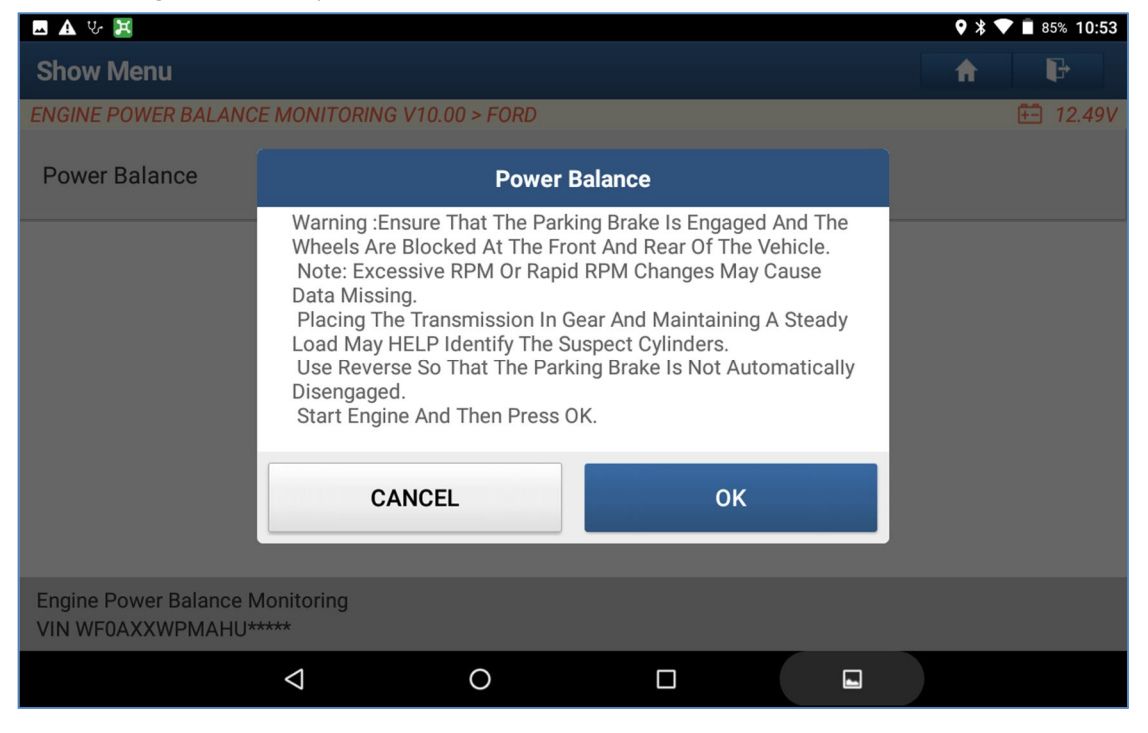

### 8. Communicating...

| 🖪 🛦 🖑 🔀                                     |                     |                     |          | ♥ ¥ ▼ ■ 85% 10:53 |
|---------------------------------------------|---------------------|---------------------|----------|-------------------|
| Show Menu                                   |                     |                     |          | A 6               |
| ENGINE POWER BALANC                         | E MONIT             | ORING V10.00 > FORD |          | \Xi 12.61V        |
| Power Balance                               |                     |                     |          |                   |
|                                             |                     |                     | lotes    |                   |
|                                             | 0                   | CommunicatingPlea   | se Wait. |                   |
|                                             |                     | END                 | SESSION  |                   |
|                                             |                     |                     |          |                   |
| Engine Power Balance M<br>VIN WF0AXXWPMAHU* | /lonitoring<br>**** | 9                   |          |                   |
|                                             | $\bigtriangledown$  | 0                   |          |                   |

9. Each Cylinder RPM is showed in the graphical form.

| 🖪 🛦 ଓ 🗷                                               |                    |                 | •          | * 💎 直 85% 10:53 |
|-------------------------------------------------------|--------------------|-----------------|------------|-----------------|
| Power Balance                                         |                    |                 | <b>^</b> 5 | ŀ               |
| ENGINE POWER BALANCE MON                              | Cylinder 2(rpm)    | Cylinder 4(rpm) | Cylinde    | 12.52V          |
| 50                                                    |                    |                 |            |                 |
| 25                                                    |                    |                 |            |                 |
| 0                                                     |                    |                 |            |                 |
|                                                       |                    |                 |            |                 |
| -25                                                   |                    |                 |            |                 |
|                                                       |                    |                 |            |                 |
| -50                                                   |                    |                 |            |                 |
| -75                                                   |                    |                 |            |                 |
|                                                       |                    | 1               | 1          |                 |
| Engine Speed(rp                                       | <u>sm)</u> [977] . | 2000            | 4000       | 6000            |
| Engine Power Balance Monitor<br>VIN WF0AXXWPMAHU***** | ring               |                 | Record     | Clear           |
| ⊲                                                     | 0                  |                 |            |                 |

| 🗷 🛦 🌾 🔀                     |                        |                 | Ŷ        | )<br>🕈 💎 📋 85% 10:53 |
|-----------------------------|------------------------|-----------------|----------|----------------------|
| Power Balance               |                        |                 | fi i     | i F                  |
| ENGINE POWER BALANCE MON    | IITORING V10.00 > FORD |                 | 0.1      | 🗄 12.58V             |
| Cylinder 1(rpm)<br>50       | Cylinder 2(rpm)        | Cylinder 4(rpm) | Cylin    | der 3(rpm)           |
|                             |                        |                 |          |                      |
| 25                          |                        |                 |          |                      |
|                             |                        |                 |          |                      |
| 0                           |                        |                 |          |                      |
|                             |                        |                 |          |                      |
| -25                         |                        |                 |          |                      |
|                             |                        |                 |          |                      |
| -50                         |                        |                 |          |                      |
|                             |                        |                 |          |                      |
| -75                         |                        |                 |          |                      |
| Engino Spood(rr             |                        |                 |          |                      |
| Engine Speed(it             |                        | 2000            | 4000     | 6000                 |
| Engine Power Balance Monito | ring                   |                 | Peoprd   | Clear                |
| VIN WF0AXXWPMAHU*****       |                        |                 | Recold   | Giedi                |
| $\Diamond$                  | 0                      |                 | <b>•</b> |                      |